## Porteinstellungen bei einem Alice Rooter

1. Ihr gebt in eurem Browser http://192.168.1.1

2. Ich klickt auf "Heimnetz" dann vergrößert sich das Menü.

3. Dann sucht ihr in der Leiste nach "Port-Forwarding" und klick das ebenfalls an.

4. Anschließend klickt ihr unten auf "Hinzufügen".

5. Als nächstes trägt man die Ports ein, welche ihr hinzufügen wollt und gebt die ID euers PC ein.

6. Am Ende auf "Hinzufügen" klicken und Fertig!

Hoffe ich konnte euch Helfen und noch viel Spaß beim Zocken!

Gruß

Кау